## 

1282 <u>בללי</u> 1282

לאחר שביצענו שיוך בין מספרי התיקים במערכת נתיב למערכת סינריון/לביא (להסבר נוסף על ( <u>לחץ כאן</u>אופן ביצע הפעולה )

יש לייצא את נתוני הנוכחות.

לשם כך יש לבצע את הפעולות הבאות:

איסוף נתוני שעון 1. יש ללחוץ בשולחן עבודה על

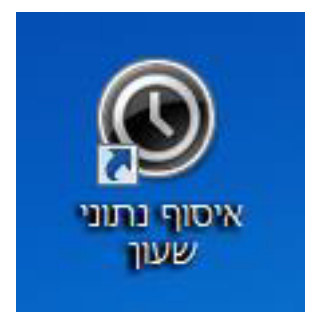

איסוף 2. במסך שייפתח יש ללחוץ על כפתור

| נתרני סערן | תחוקה            | תכנות        |
|------------|------------------|--------------|
| איסוף      | בדיקת תקשורת     | תכנות שעונים |
| איסוף חוזר | עדכון זמן ותאריך |              |
| מחיקה      |                  |              |

שנמצאת על שולחן Timekepeer איסוף הסתיימה. יש להיבנס למערכת לביא 3. לאחר שפעולת האיסוף הסתיימה.

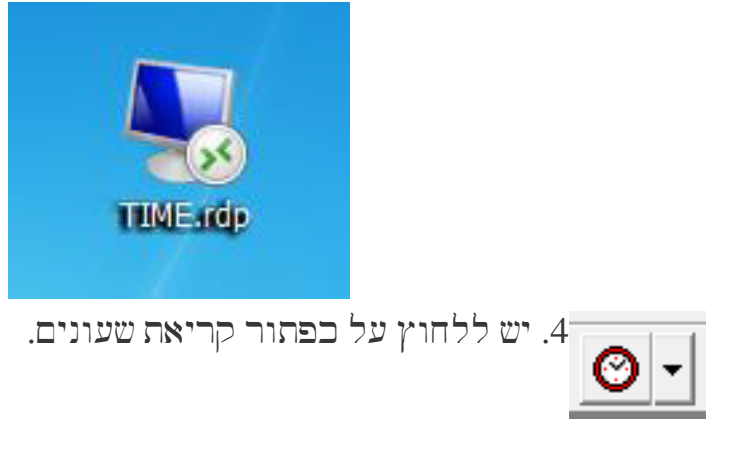

.כעת יש ללחוץ על OK עבור כל ההודעות שעולות במסך.

יבוא/יצא מבלאותוללחוץ על פעילויות 6. לאחר מכן יש לגשת בסרגל כלים העליון ל

|                       |                                                            | סיום                                                                                                  |                        |                               |             |
|-----------------------|------------------------------------------------------------|----------------------------------------------------------------------------------------------------|------------------------|-------------------------------|-------------|
| זיב-<br>וווה)<br>מים) | א רשומה יומית לנר<br>מסך בחרנו פתח תק<br>מך (ראה חצים ארוי | זסניף אליו אתם שייכים'' 7. כעת יש לעמוד על "ייצוי<br>מ<br>חוץ על כפתור הדפסה הנמצא בחלק העליון של הממ | <b>ר את ד</b><br>יש לל | לום <b>ולאת</b> ו<br>לאחר מכן | בצי)<br>,   |
| 3                     |                                                            | יבוא/יצוא טבלאות                                                                                      |                        |                               | <b>-</b> ×  |
|                       |                                                            | שדה <b>הפעלה</b> עצור <b>עזרה</b>                                                                     | רשומה                  | ת עדכון                       | טבל         |
|                       | 📭 🔤 🖬                                                      | ╺ 🖫 💓 🖭 🖪 ◀ ╺ ┝ ┝ 👪 🗄                                                                                 |                        |                               | ?           |
|                       | ×                                                          | פרופילים                                                                                              |                        |                               |             |
|                       | כיוון                                                      | תאור                                                                                                  | פיל                    | מספר פרוו                     |             |
|                       | יבוא                                                       | יבוא תת מפעל לקוד מיון 4                                                                              |                        | 42                            | $\neg \neg$ |
|                       | יצוא                                                       | ייצוא רשומה יומית לנתיב - תל גיבורים                                                                  |                        | 102                           |             |
|                       | יצוא                                                       | ייצוא רשומה יומית לנתיב - אשקלון                                                                      |                        | 103                           |             |
|                       | יצוא                                                       | ייצוא רשומה יומית לנתיב - עכו                                                                         |                        | 105                           |             |
|                       | יצוא                                                       | ייצוא רשומה יומית לנתיב - חיפה                                                                        |                        | 106                           |             |
|                       | יצוא                                                       | ייצוא רשומה יומית לנתיב - רחובות                                                                      |                        | 107 🖌                         |             |
|                       | יצוא                                                       | ייצוא רשומה יומית לנתיב - באר שבע                                                                     |                        | 108                           |             |
|                       | יצוא                                                       | ייצוא רשומה יומית לנתיב - פתח תקווה                                                                   |                        | 111                           |             |
|                       | יצוא                                                       | ייצוא רשומה יומית לנתיב - טבריה                                                                       |                        | 112                           | _           |
|                       | יצוא                                                       | ייצוא רשומה יומית קנתיב - חדרה                                                                        |                        | 113                           |             |
|                       | יצוא                                                       | ייצוא רשומה יומית קנתיב - נצרת                                                                        |                        | 114                           |             |
|                       | יצוא                                                       | ייצוא ושתחייתית לנתיב - בית שאן                                                                       |                        | 123                           | _           |
|                       | יצוא                                                       | ייצוא ושונוה יונוית קנתים - טירה                                                                      |                        | 124                           | _           |
|                       | יצוא                                                       | ייצוא ושונווי ונוית לנתיב - נועדתי אביב                                                               |                        | 128                           |             |
|                       | 1218                                                       | ייצוא ושומויומית לנתיב - יוושלים                                                                      |                        | 130                           | <b>_</b> _  |
|                       |                                                            | מוכן                                                                                                  |                        |                               | //          |
|                       |                                                            |                                                                                                    |                        |                               |             |

Vבמסך שייפתח יש לוודא שהשדות: תאריך ותת מפעל מסומנות ב8.

|              | קריאת תנועות שעון מקובץ( לפי קונפיגורציה )         |                    |
|--------------|----------------------------------------------------|--------------------|
|              | שיחזור דיווחים שנקלטו                              |                    |
|              | קליטה ידנית מכרטיסים מוחתמים                       |                    |
|              | עדכון/הדפסת תנועות שעון שגויות                     |                    |
|              | קלט/עדכון טבלת עובדים                              |                    |
|              | • העברה לשכר                                       |                    |
|              | יבוא/יצוא טבלאות                                   |                    |
|              | סיום                                               |                    |
| <br>ילאחר אח | ה התוים אליו אתת שייריתיי 7 רטם יש לטמוד טל "ייצוא | רשומה יומיה לוחיר- |

פעילויות עדכון/הצגה דו"חות וגרפים תחזוקה הקמת מערכת חלונות עזרה

קריאה מהשעונים

( מבנה לביא קריאת תנועות שעון מקובץ

בנוסף, יש להזין את התאריכים שבגינם נרצה לאסוף את הנתונים ( נניח מ01/04/17 עד 30/04/17) בחרולבסוף ללחוץ על כפתור

|             |              | ī  | הגדרות בחירו |   |             |
|-------------|--------------|----|--------------|---|-------------|
|             | 09/11/2016   | עד | 01/11/2016   | n | תאריך 🔶 🔽   |
| <u>ב</u> חר | 999999999999 | עד | 0            | n | 🗖 עובד      |
| <u>ב</u> חר | 999999       | עד | 0            | n | מפעל 🗖      |
| <u>ב</u> חר | 999999       | עד | 0            | n | 🔪 תת-מפעל 🔽 |
| <u>ב</u> חר | 9999999999   | עד | 0            | n | מחלקה 🗖     |
| <u>ב</u> חר | 999999       | עד | 0            | n | מיון ראשי 🗖 |
| <u>ב</u> חר | 99999999     | עד | 0            | n | הסכם        |
| <u>ב</u> חר | 9999         | עד | 0            | n | מקצוע       |
| <u>ב</u> חר | 999          | עד | 0            | n | קוד היעדרות |
| 7,000       | [            |    | ביטוי נוסף   |   |             |
| <u> </u>    |              |    |              |   |             |
|             | <            |    |              |   | >           |
|             |              | ול | אַישור ביט   |   |             |

. בעת יעלה מסך המכיל את שמות תתי המפעלים.

יש לבחור את תת המפעל הרלוונטי, במידה ואנו מעוניינים לסמן את כל תתי המפעלים ניתן בחר כולם.ללחות על כפתור אישורלבסוף יש ללחוץ על כפתור

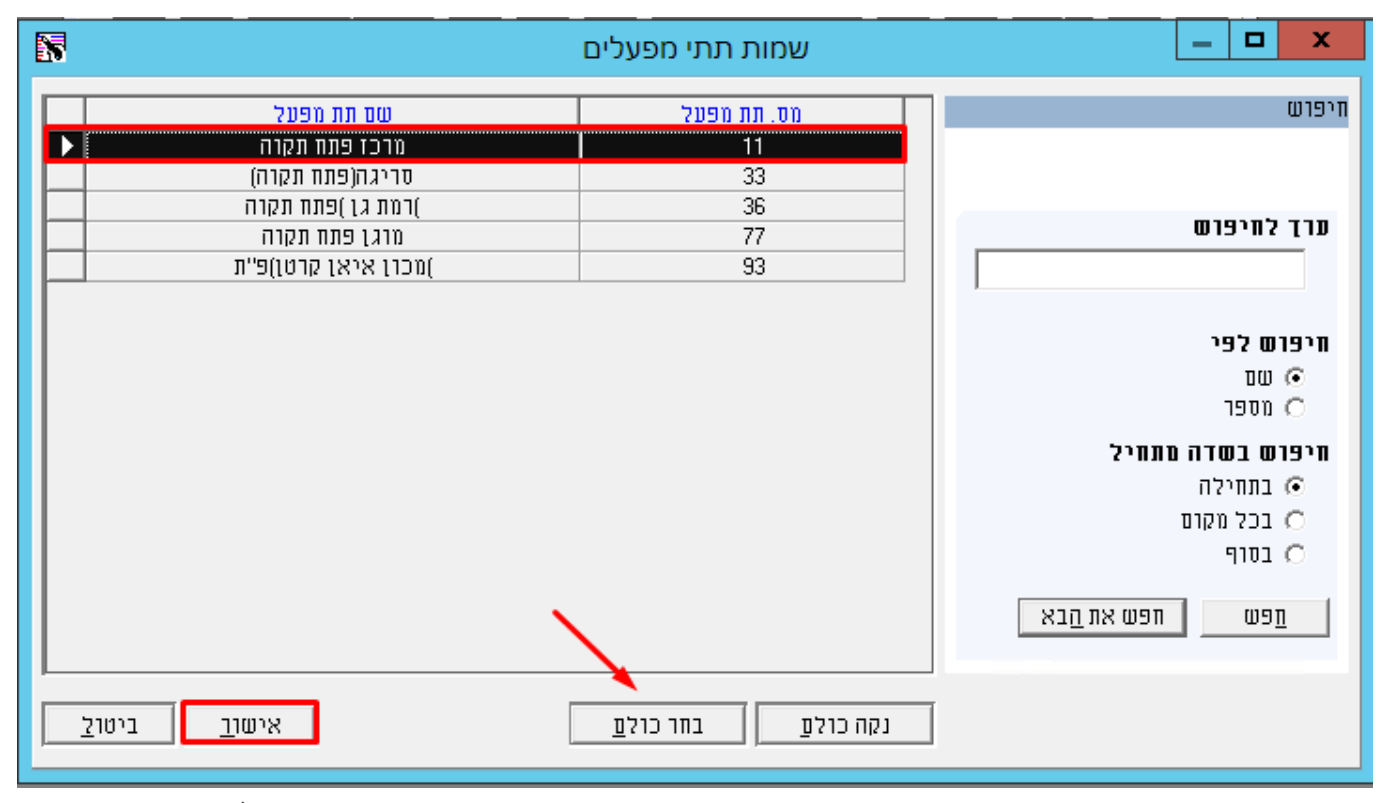

:10 בסיום הריצה תתקבל ההודעה הבאה

| יבוא/יצוא טבלאות |                                                             |
|------------------|-------------------------------------------------------------|
| 0                | ריצה הסתיימה בהצלחה<br>406 רשומות נקראו<br>174 רשומות נכתבו |
|                  | צישור                                                       |

:כתובת אתר https://kb.nativ.app/article.php?id=224